## **BPIMS System Help Guide**

Respond to Action Item

The following guide maps out the steps involved when you want to respond to an Action Item in the Building Project Information Management System (BPIMS).

Documents added to the Project File on the Project Home page may be sent to team members by the document owner for information, comment or for approval. Sending a document generates an email to the recipient and an Action Item.

Action Items may have a nominated deadline. If you do not respond to an Action Item it will remain on your list and you may receive daily reminder emails. The emails cease when you have responded to an Action Item.

Responding to an Action Item creates an audit trail.

## **Navigation Steps**

- Login to BPIMS
- Select *My Action Items* in the left hand menu in the *Welcome to the Bpims managing projects area* page.

| • | Click the<br>radio button<br>on the item<br>to Action.<br>Click Select | Plan a Project         Brief a Project         Project List         My Alerts         My Action Items         Human Resources         Administrators         Release Notes | ∎ent<br>■<br>■<br>■<br>■                                                 | My Ad<br>O<br>O<br>O<br>Sele                                                   | ctio<br>!<br>! | ion Items<br>Title Cost estimate for variation order Recommendation for GBC Test Send Authorised Expenditure Report (8) |
|---|------------------------------------------------------------------------|----------------------------------------------------------------------------------------------------|--------------------------------------------------------------------------|--------------------------------------------------------------------------------|----------------|----------------------------------------------------------------------------------------------------|
| • | Open the file.                                                         |                                                                                                    |                                                                          |                                                                                |                | 5 STEP FRAMEWORK                                                                                                    |
| • | Open the <i>Properties</i> box.                                        |                                                                                                    |                                                                          |                                                                                |                | Analysis Chan                                                                                                    |
| • | Click Respo                                                            | nd                                                                                                    | Proje<br>My Pr<br>Initial<br>Brief/<br>Proje<br>My Fil<br>My Hi<br>My Ac | ct Home<br>ojects<br>Brief<br>Plan<br>ct File<br>es<br>dden File<br>tion Item: | S              | My Action Items<br>Title  Title  Open Properties Respond                                                                |

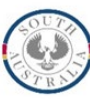

| Brighton Secondary School Science Block Redevelopment   File Name: cost estimate for variation order   File Type: Recommendation   Owner: Aldo Faraone   Author: Barbara Robinson   Date Added: 23/02/2011   Description: 23/02/2011   Action: For Approval Response:   Approved Password:   Comment:                                                                                                    |  |
|----------------------------------------------------------------------------------------------------|--|
| File Name: cost estimate for variation order   File Type: Recommendation   Owner: Aldo Faraone   Author: Barbara Robinson   Date Added: 23/02/2011   Description: 23/02/2011   Action:   For Approval Password:   Response: Approved   Password: Imple: Imple |  |
| File Type: Recommendation   Owner: Aldo Farsone   Author: Barbara Robinson   Date Added: 23/02/2011   Action:   For Approval   Response: Approved   Password:   Attach a Related Document    Respond   Cancel                                                                                                    |  |
| Owner: Aldo Faraone   Author: Barbara Robinson   Date Added: 23/02/2011   Action: For Approval   Response: Approved   Password: Image: Comment:   Attach a Related Document    Respond Cancel                                                                                                    |  |
| Action: For Approval Response: Approved V Password: Comment: Attach a Related Document  Respond Cancel                                                                                                    |  |
| Attach a Related Document   Respond Cancel                                                                                                    |  |
| Respond Cancel                                                                                                    |  |
| Respond Cancer                                                                                                    |  |
|                                                                                                    |  |
|                                                                                                    |  |
|                                                                                                    |  |
|                                                                                                    |  |
|                                                                                                    |  |

- Next to *Response:* select your action from the drop down list.
- Add comments as necessary.
- Click Respond

If you select Approved from the droplist you will be prompted to enter your BPIMS password.

The Action Item is now closed.

## Contact

For further information during business hours contact:

## **Business Process Issues:**

Director, Building ProjectsPhone:08 8343 2273Email:DIT.BPIMSProjectSupport@sa.gov.au